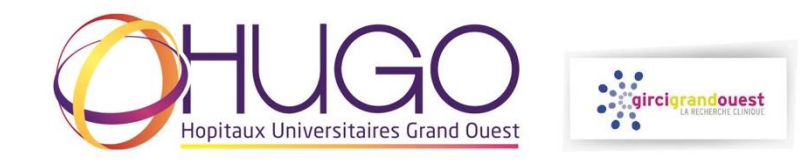

## EVALUER EN TANT QU'EXPERT SUR LA PLATEFORME DE GESTION DES APPELS A PROJETS DU GIRCI GRAND OUEST

- Se connecter à la plateforme : https://phrci.girci-go.org/login
- Se connecter avec l'identifiant et le mot de passe reçus par courriel

| $\rightarrow$ G | f phrci.girci-go.org/login                                                                     |              |                       | • 🖻 🖈                   |
|-----------------|------------------------------------------------------------------------------------------------|--------------|-----------------------|-------------------------|
|                 | gircigrandouest                                                                                |              | ACCÉDER AU GIRCI GO 👂 |                         |
|                 | Se créer un compte Se connecter                                                                |              |                       |                         |
|                 |                                                                                                | Se connecter |                       |                         |
|                 | Identifiant Mot de passe                                                                       |              |                       |                         |
|                 | Se connecter<br>Mot de passe oublié ?<br>Créer un compte                                       |              |                       |                         |
|                 |                                                                                                |              |                       |                         |
|                 |                                                                                                |              |                       |                         |
|                 |                                                                                                |              |                       |                         |
|                 | <b>Circi Crand-Ouest</b>   4, rue Larrey 49933 Angers<br>02 41 35 63 43 - contact@girci-go.org |              |                       | Réalisation : Ascomedia |

- Sélection de l'appel à projets pour lequel votre expertise est attendue en cliquant sur 'Projets déposés'

| s <b>:: gircigrandouest</b><br>La Ricerkoet Camerat                                                                                                    | ACCÉDER AU CIRCI CO 🔊 (EXTRANET 🔊 |
|----------------------------------------------------------------------------------------------------|-----------------------------------|
| Bonjour JCELA001A                                                                                                    | 💈 Mon compte Se déconnecter       |
|                                                                                                    | Nos appels à projet               |
| <b>JCE TEST</b> Statut : Expertise  • d'infos <b>Dates de lottese d'intention :</b> Ven 03/02/2023 - 12:00 / Ven 03/02/2023 - 15:00 Dates de dossier complet : Ven 03/02/2023 - 15:35 / Ven 03/02/2023 - 15:45  Figies deposes |                                   |
| <b>Circi Grand-Ouest</b>   4, rue Larrey 49933 Angers<br>02 41 35 63 43 - contact@girci-go.org                                                                                                    | Réalisation : Ascomedia           |

- Visualisation du dossier à évaluer en cliquant sur 'J'accède au projet'

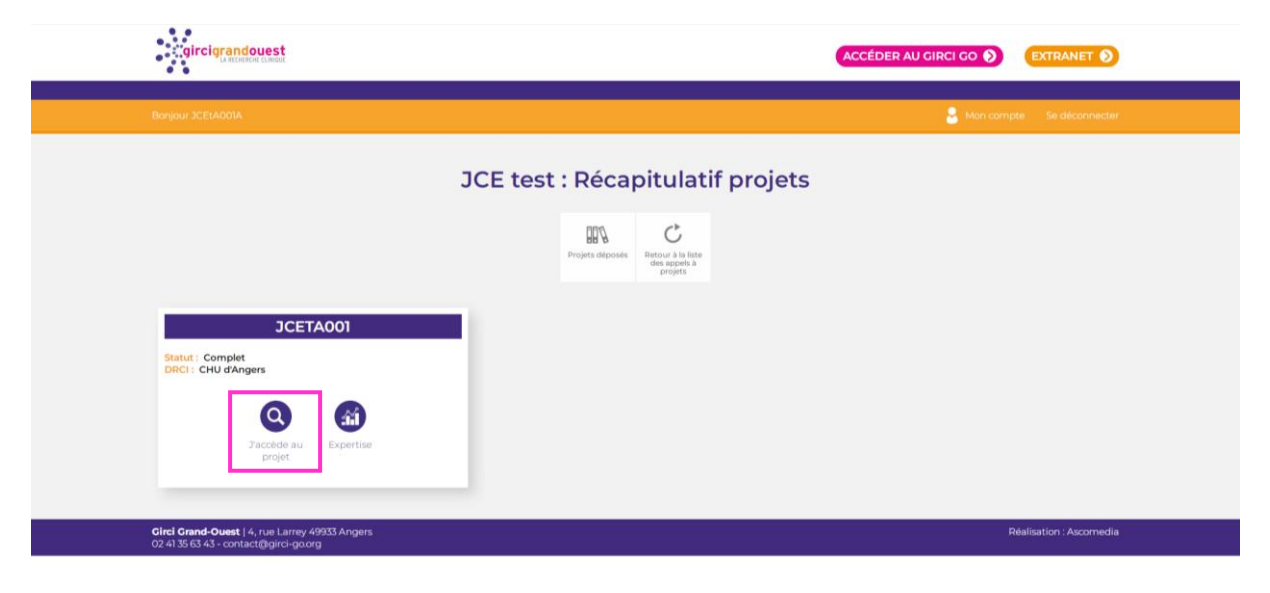

| Visualisation<br>d'intention | de la lettre                                            | Projet                                            |                        |
|------------------------------|---------------------------------------------------------|---------------------------------------------------|------------------------|
|                              |                                                         | Projet Expertise Retour à la liste<br>des projets | Visualisation du CV du |
|                              | Appel à projet :<br>JCE test<br>Drci :<br>CHU de Rennes | Numéro :<br>JCE:R003<br>Statut :<br>Complet       | candidat               |
|                              | Lettre d'intention :<br>Q Lettre d'intention            | Q. Documenta de la lettre d'intension             | D                      |
|                              | Dossier complet :<br>Q Dossier complet                  | C. Perour à la liste                              |                        |
| visualisati<br>complet :     | on du dossier 📲<br>protocole, budget,                   |                                                   |                        |

- Accès au formulaire d'expertise du dossier sur 'Expertise'

| .tigircligrandouest                                                                          |                                    |            |                                                         |                       |                                            |
|----------------------------------------------------------------------------------------------|------------------------------------|------------|---------------------------------------------------------|-----------------------|--------------------------------------------|
| Bonjour JCE140014                                                                            |                                    |            |                                                         | Projet                | t                                          |
|                                                                                              | JCE test : Récapitulatif projets   |            |                                                         | Q<br>Projet Expertise | C<br>Retors a lo fata<br>des projets       |
|                                                                                              | Projets deposes<br>Projets deposes |            | Appel à projet :<br>3CE test<br>Drci :<br>CHU de Rennes |                       | Numéro :<br>scenoos<br>Statut :<br>Complet |
| JCETA001<br>Statut : Complet<br>DRCI : CHU d'Angers                                          |                                    | <b>III</b> | Lettre d'intention :<br>Q Lettre d'intention            |                       | Q Documents de la lettre d'Intention       |
| 22ccde a<br>prijet                                                                           |                                    |            | Dossier complet :<br>Q. Dossier complet                 |                       |                                            |
| <b>Circi Grand-Ouest</b>   4, rue Larrey 49933 Angers<br>02 4135 63 43 - contact@girci-goorg |                                    |            |                                                         | C Retour à la R       | D                                          |

## 1 – Valider la charte lors de votre première connexion

|                       | Bonjour JCEtR003A    |
|-----------------------|----------------------|
| Télécharger la charte | Validation de charte |
|                       | Valider la charte    |
|                       |                      |

## 2 – Compléter le formulaire d'évaluation

|                                                              |                                     | 💄 Mon compte 🛛 Se déconnecte |
|--------------------------------------------------------------|-------------------------------------|------------------------------|
|                                                              | Charte signée avec succès           |                              |
|                                                              | JCE expertise                       |                              |
| importance pour la spécialité*<br>pas important<br>important | O peu important<br>O tres important |                              |
| pertinence*                                                  |                                     |                              |
| methodo*                                                     |                                     |                              |
| avis général*                                                |                                     |                              |
|                                                              |                                     | <i>i</i>                     |
|                                                              | C Enregistrer comme brouillon       |                              |

Possibilité d'enregistrer un **BROUILLON** des éléments saisis (enregistrements automatique récurrents lors de la saisie), puis de le modifier ultérieurement ou de **SOUMETTRE** :

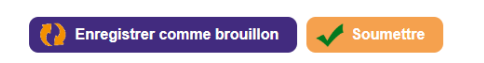

En cas de champs requis non remplis, des messages d'erreur apparaissent :

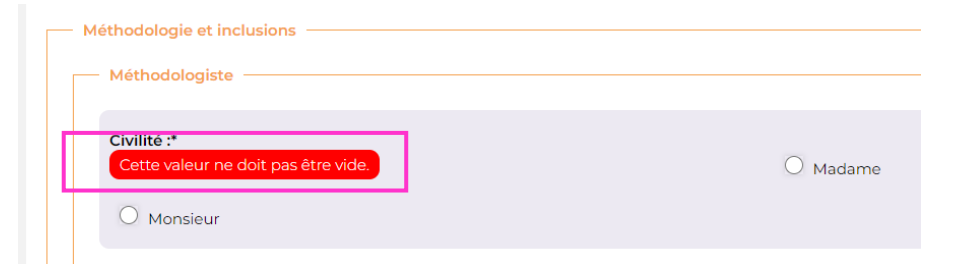

3 – Soumettre l'évaluation

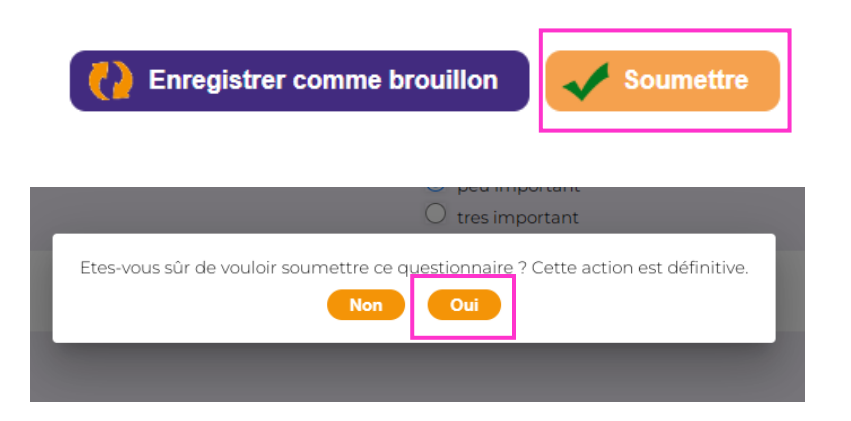

Vous pouvez accéder à votre expertise validée dans la page 'Projet'

|                                                         | Formulaire soumis avec succès.                         |                             |
|---------------------------------------------------------|--------------------------------------------------------|-----------------------------|
|                                                         | Projet                                                 |                             |
|                                                         | Projet Expertise C<br>Retour à la liste<br>des projets |                             |
| Appel à projet :<br>JCE test<br>Drci :<br>CHU de Rennes | Numéro :<br>JCEHROO3<br>Statut :<br>Complet            |                             |
| Lettre d'intention :<br>Q Lettre d'intention            | Q Documen                                              | ts de la lettre d'intention |
| Dossier complet :<br>Q Dossier complet                  |                                                        |                             |
| Expertises :<br>Q Expertise 1                           |                                                        |                             |